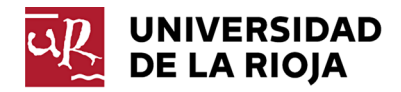

## COMO COMPARTIR DOCUMENTO EN LA SALA DE BLACKBOARD COLLABORATE

1.- En la parte inferior derecha de la pantalla se encuentra una doble flecha sombreada en morado. Pincha en ella.

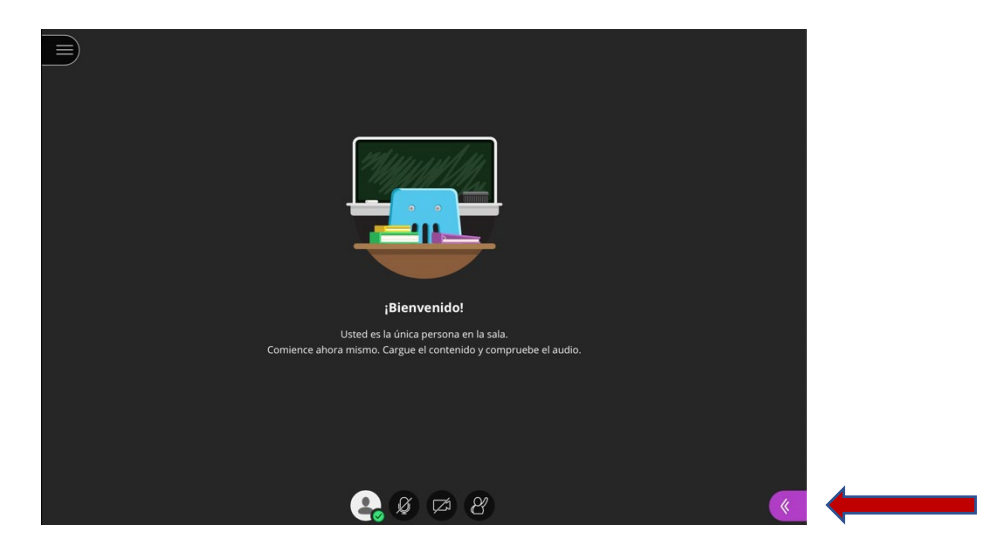

2.- En la parte inferior derecha, pincha en el cuadro que una flecha en su interior.

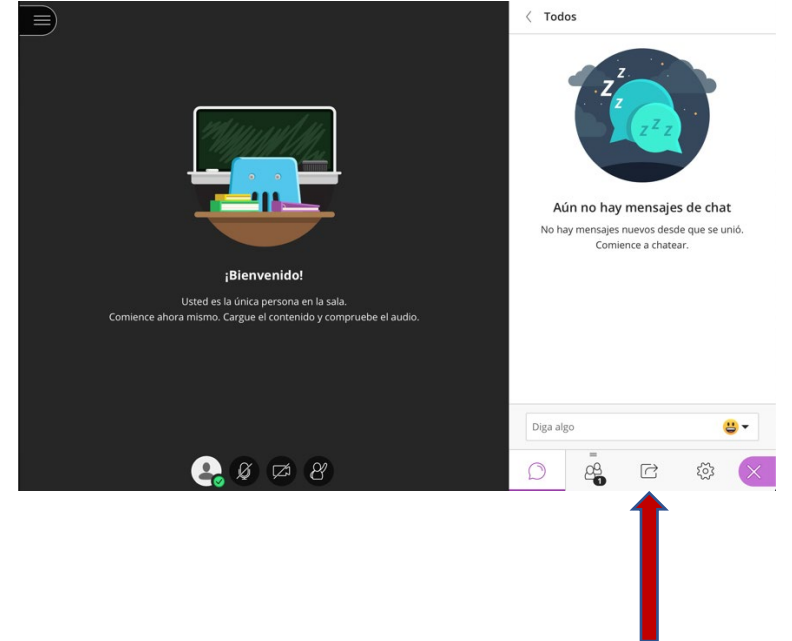

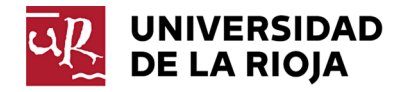

3.- En el panel de la derecha, pincha en compartir archivos.

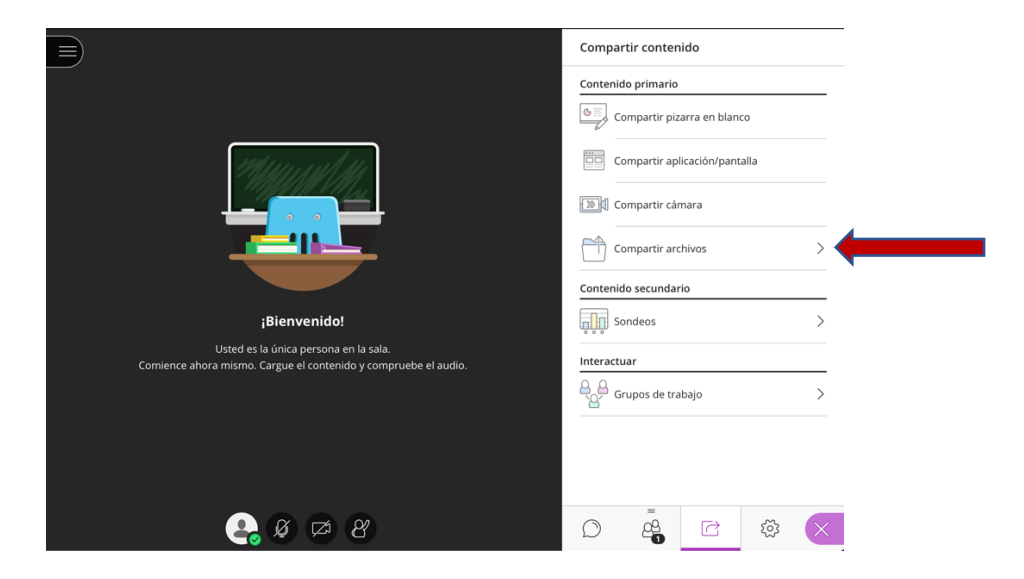

4.- Arrastra el documento que deseas compartir al rectángulo que aparece en el panel de la derecha.

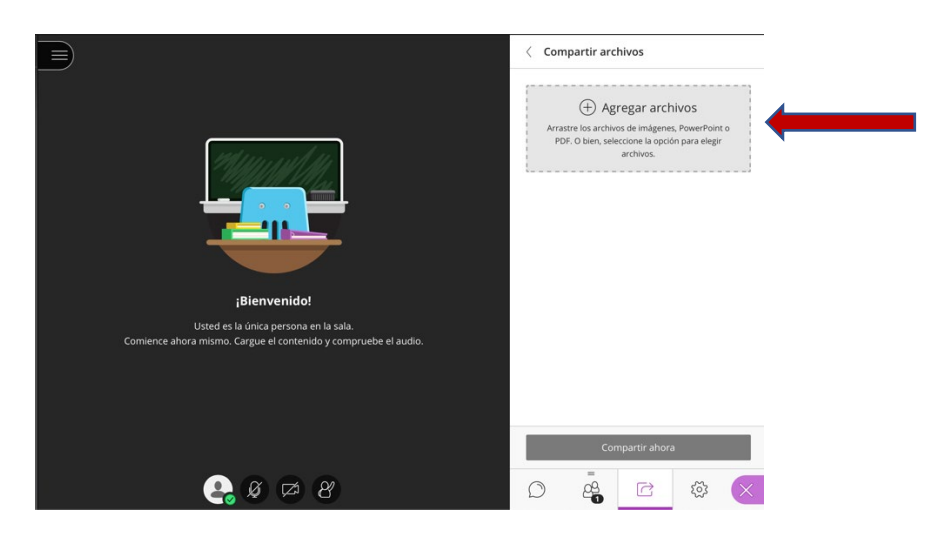

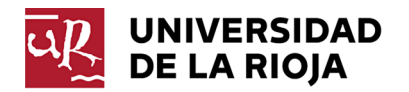

5.- Aparecerá tu documento en el panel de la derecha bajo el epígrafe "Archivos de la sala principal".

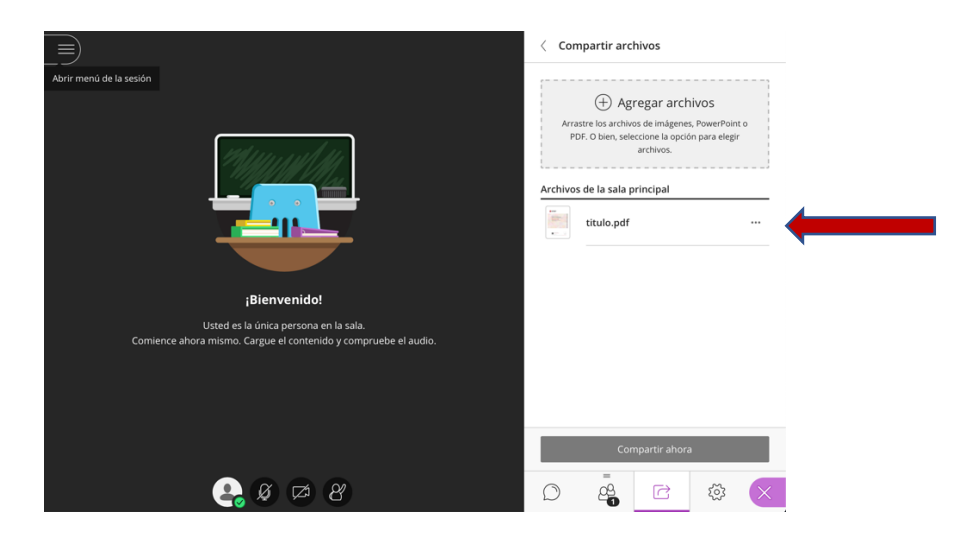

6.- Selecciona el documento y pincha en "Compartir ahora", abajo a la derecha.

|                                                                                                    | < Compartir archivos                                                                                                    |
|----------------------------------------------------------------------------------------------------|----------------------------------------------------------------------------------------------------|
| Abrir menü de la sesión                                                                                                    | Agregar archivos  Arrastre to sarchivos de imágnes, PowerPoint o PDF. O bien, seleccone lo quodrí para elegir archivos.  Archivos de la sala principal      titulo.pdf |
| <b>;Bienvenido!</b><br>Usted es la única persona en la sala.<br>Comience ahora mismo. Cargue el contenido y compruebe el audio. |                                                                                                    |
| 🚑 Ø 🖾 8                                                                                                    | Compartir ahora                                                                                                    |

Desde ese momento estarás compartiendo presentación con todos los asistentes de la sala y al mismo tiempo se te verá a ti en una pantalla minimizada.